# Selgitused "Kalapüügi- ja vesiviljelustoodete töötlemise energia- ja ressursisäästlikumaks muutmise toetuse" maksetaotluse täitmiseks

# Sisukord

| 1. | Üld  | dinfo                                    | 1  |
|----|------|------------------------------------------|----|
| 2. | Abi  | imaterjalid                              | 1  |
| 3. | Tao  | otlemine                                 | 2  |
| 4. | Ma   | aksetaotluse sammud ja nende kirjeldused | 4  |
|    | 4.1. | Samm "Üldandmed"                         | 4  |
|    | 4.2. | Samm "Detailandmed"                      | 5  |
|    | 4.3. | Samm "Kuludokumendid"                    | 6  |
|    | 4.4. | Samm "Lisadokumendid"                    | 11 |
|    | 4.5. | Samm "Esitamine"                         | 11 |

# 1. Üldinfo

Maksetaotluse täitmine koosneb viiest sammust, mis tuleb järjest läbida. Järgmisesse sammu ei ole võimalik enne edasi liikuda, kui kõik kohustuslikud andmed on eelnevasse sammu sisestatud. Maksetaotlusi saab sisestada PRIA <u>iseteeninduskeskkonnas</u> (e-PRIA).

# 2. Abimaterjalid

**Kasutusjuhend** on e-PRIAs leitav nupu Vajad abi? Vajuta sila alt ja alati kättesaadav taotluse täitmise viiel sammul.

Küsimärgi kujutisega ikoonide 🛛 juures on näha üksikute väljade abiinfot.

# PRIA infotelefonid (tööpäevadel kell 9.00-16.00)

• PRIA investeeringutoetuste infotelefon 737 7678

## PRIA klienditoe e-post: info@pria.ee

## Ekraanipildi jagamine

PRIA teenistujaga saab jagada ekraanipilti e-PRIA kuvast. Ekraanipildi jagamine tuleb PRIA teenistujaga eelnevalt kokku leppida.

Ekraanipildi jagamiseks tuleb vajutada nuppu <sup>Vajad abi? Vajuta siia</sup> ning siis <sup>Jaga PRIA töötajaga enda ekraanipilti</sup>. Pärast nupule vajutamist genereeritakse kliendi arvuti ekraanile unikaalne kood, mis tuleb öelda teenistujale, kellega

ekraanipilti jagada soovitakse. Ühenduse loomisel kuvatakse kliendile teade teenistuja nimega, kellega on ekraanipilt jagatud.

Klient saab soovi korral igal ajahetkel sessiooni katkestada. PRIA teenistuja näeb pilti vaid kliendi sellest e-PRIAs olevast ekraanivaatest, millel klient samaaegselt tegutseb. PRIA teenistuja ei saa kliendi eest ühtegi valikut teenuses ära teha.

# 3. Taotlemine

Maksetaotluse esitamine toimub elektroonselt <u>e-PRIA</u> kaudu. e-PRIA portaali sisenemiseks on vaja ID-kaarti (ja selle PIN koode) või Mobiil-IDd. Siseneda on võimalik ka kasutades TARA (turvaline autentimine asutuste e-teenustesse) teenust, kus lisavõimalusena saab sisse logida kasutades pangalinki või Smart-IDd.

Kõigepealt sisene PRIA kodulehele (<u>www.pria.ee</u>) (vt Pilt 1) ja vali lehe ülevalt paremalt nupp "*SISENE E-PRIASSE*" ning seejärel vali autentimise võimalus (vt Pilt 2).

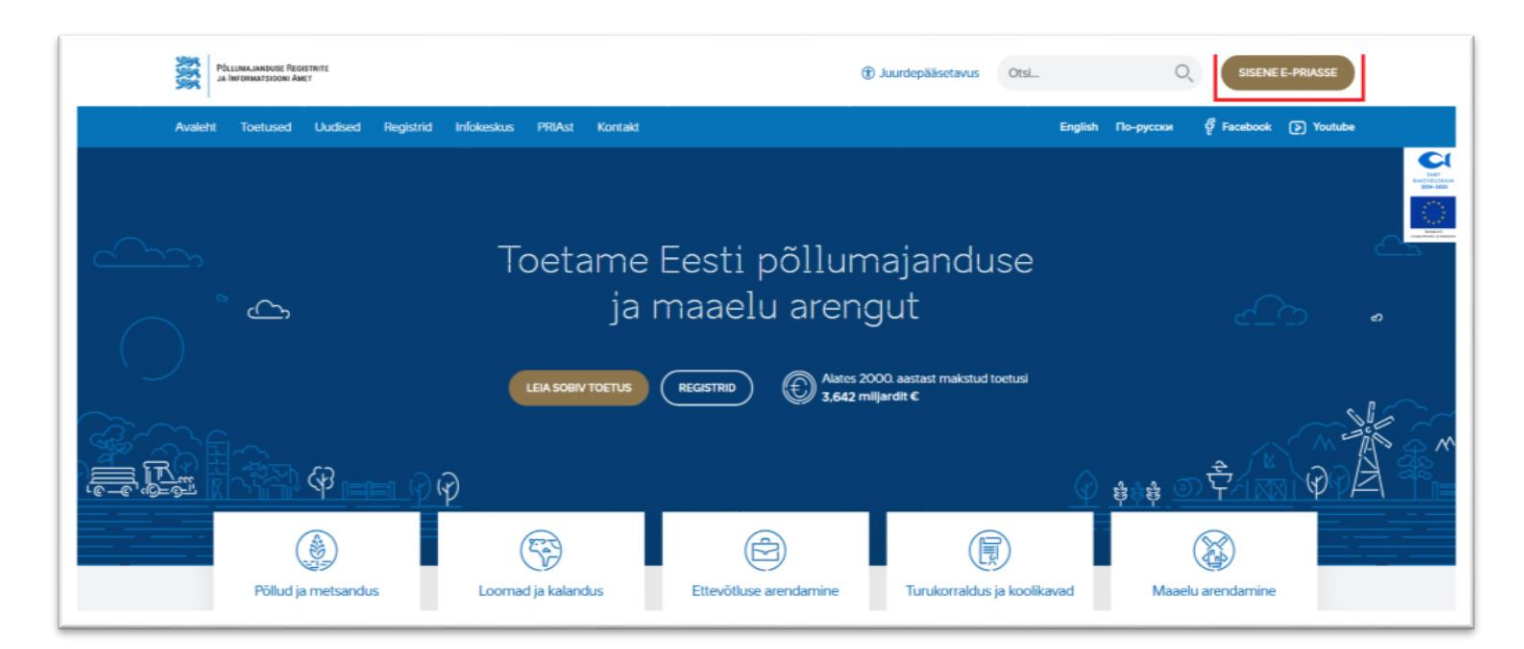

## Pilt 1 PRIA kodulehe avaleht

Kasutaja autentimiseks on kolm võimalust (vt. Pilt 2):

- Siseneda ID-kaardiga
- Siseneda Mobiil-IDga
- Siseneda läbi TARA-teenuse

## Pilt 2 Kasutaja autentimine

|                                                                                     | Tere tulemast PRIA uude iseteeninduskeskkonda!                             |                                                                                                    |                                                                                                    |                                                                                                    |                                                                         |                                                           |        |       |             |  |
|-------------------------------------------------------------------------------------|----------------------------------------------------------------------------|----------------------------------------------------------------------------------------------------|----------------------------------------------------------------------------------------------------|----------------------------------------------------------------------------------------------------|-------------------------------------------------------------------------|-----------------------------------------------------------|--------|-------|-------------|--|
| Sisene ID-kaardiga<br>Geela D kaat haaduogaave ja veela D kaadi noore<br>ID-KAT     | Tere tu                                                                    | ilemast PRIA u                                                                                                 | Sisene Mobil-ID'ga<br>Islavoos Mobil-ID'ga<br>Islavoos Mobil<br>ISlavoos                                                                                | atilen                                                                                                    |                                                                         |                                                           |        |       |             |  |
|                                                                                     | Sisene TARA'ga<br>Kandap suurahkee gutueli TARA.te<br>Soane TARA-teenusaga | enaseese                                                                                                    |                                                                                                    |                                                                                                    |                                                                         |                                                           |        |       |             |  |
| <ul> <li>Uses PRIA receminausternomes suit inspirat kasilad<br/>briumaa.</li> </ul> | a PRIA e leerkasst kolos. V Kõhed PR<br>Naskaari<br>kuteenna               | PRIA iseteenin<br>Mie teenaed (pindalata<br>nanas e PRIAs, Variase<br>saleatkonda.<br>Taganision ja ettapaneku | nduskeskionnas saate:<br>eura: vetovõlj a konspidar egeliterensetj or<br>e PHAsse soeremsets sind soor logita vole<br>el otane aedresile e plaggeta ee. | <ul> <li>Ischertikästeräksinä seeremaks beb<br/>Notek CV: Potation Kõpe paremen kaus<br/>usismate statiskete versoondega nig leht</li> </ul> | ermati autertida kasut<br>dar Mozila Partico ja<br>met Exploren varsioo | ates ID Kasili Või<br>Ooogle Chrometi<br>ridega 10 ja 11. | J      |       |             |  |
| -PRIA keskkonda                                                                     | sisenemisel                                                                | vali                                                                                                    | Taotlemine                                                                                                    | "Taotlemine"                                                                                                    | (vt                                                                     | Pilt                                                      | 3)     | ja    | seejärel    |  |
| Esita maksetaotlu                                                                   | s/kulutuste aru                                                            | ianne                                                                                                    | "Esita maks                                                                                                    | etaotlus/kulutuste                                                                                                    | e aruan                                                                 | ne" (v                                                    | t Pilt | 4), m | nille järel |  |

avaneb taotlustoimik, kuhu saad esitada maksetaotlusele vajalikud andmed (vt Pilt 5).

#### Pilt 3 Taotlemine

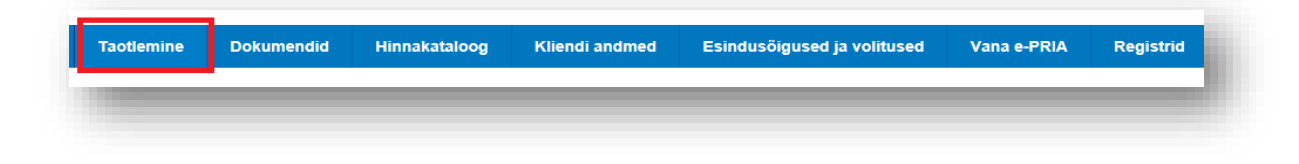

Pilt 4 Esita maksetaotlus

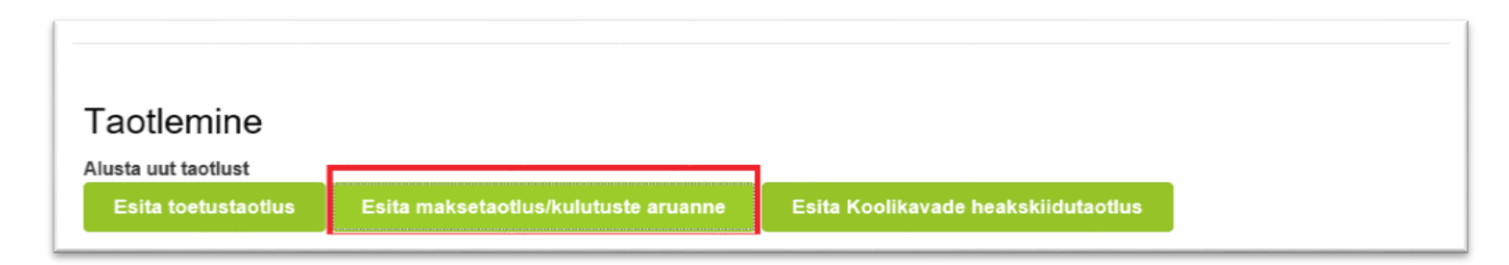

#### Pilt 5 Valitakse taotlustoimik

| Vali taotlustoimik, kuhu soovid ma  | ksetaotlust esitada ×                                                                                               |  |
|-------------------------------------|----------------------------------------------------------------------------------------------------|--|
| Taotlustoimik: *<br>Taotlusperiood: | 84441900003 - Kalapüügi- ja vesiviljelustoodete töötlemise energia- ja ressursisäästlikur 🗸 25 08 2019 - 01.06 2021 |  |
|                                     | Katkesta Alusta esitamist                                                                                           |  |

# 4. Maksetaotluse sammud ja nende kirjeldused

Maksetaotluse täitmisel tuleb kõik vajalikud dokumendid sisestada iga sammu kohustuslikule väljale (vt Pilt 6).

Maksetaotlus koosneb viiest sammust.

| Sammude vahel edasi liikumiseks kasuta | Edasi | ia | Salvesta ja edasi | nuppu |
|----------------------------------------|-------|----|-------------------|-------|
|                                        |       | Ju |                   |       |

Pilt 6 Maksetaotluse sisestamine ja esitamine

| Maksetaotluse sisestamine ja esitamine |              |                |                |           |  |  |  |  |  |  |
|----------------------------------------|--------------|----------------|----------------|-----------|--|--|--|--|--|--|
| Üldandmed                              | Detailandmed | Kuludokumendid | Lisadokumendid | Esitamine |  |  |  |  |  |  |
|                                        |              |                |                |           |  |  |  |  |  |  |

#### 4.1. Samm "Üldandmed"

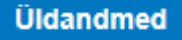

Üldandmete samm koosneb kahest plokist (vt Pilt 7):

**Taotleja andmed**. Süsteem kuvab ekraanile PRIAle esitatud isiku- ja kontaktandmed taotluse menetluses vajalike toimingute ja infovahetuse läbiviimiseks. Isiku- ja kontaktandmeid saate uuendada e-PRIAs "*Kliendi andmed*" sakis.

Volitatud esindaja andmed taotluse menetlemisel. Süsteem kuvab ekraanile taotleja esindaja isiku- ja kontaktandmed, kellega PRIA võtab esmajärjekorras ühendust juhul, kui esitatud taotluse osas tekib küsimusi või on vaja edastada infot. Kui taotlejal on mitu esindajat ja esitatava taotluse osas soovitakse anda PRIAle

kontaktisikuks mõni teine esindusõigust omav isik, siis saab seda teha vajutades nupule Vaheta esindaja "Vaheta esindaja".

Seadusjärgsed õigused on automaatselt päritud Äriregistrist. Vajadusel saab ka volitusi anda siinsamas keskkonnas, valides ülemiselt menüüribalt Esindusõigused ja volitused "*Esindusõigused ja volitused*".

# Pilt 7 Üldandmed

| and the state of the state of t |                 | Vajad abi? Vajuta s |
|----------------------------------------------------------------------------------------------------|-----------------|---------------------|
| Uldandmed Detailandmed Kuludokumendid Lisadokumendid Esitamin                                                                                                    | •               |                     |
| aotleja andmed                                                                                                    |                 |                     |
| Taotleja nimi:                                                                                                    | Esitaja nimi:   |                     |
| Registrikood:                                                                                                    | Isikukood:      |                     |
| E-post:                                                                                                    | E-post:         |                     |
| Telefoninumber:                                                                                                    | Telefoninumber: |                     |
|                                                                                                    |                 |                     |
| olitatud esindaja andmed taotluse menetlemisel o                                                                                                    |                 |                     |
| olitatud esindaja andmed taotluse menetlemisel •                                                                                                    |                 | Vaheta esindaj      |
| olitatud esindaja andmed taotluse menetlemisel •<br>Esindaja nimi:<br>Isikukood:                                                                                                    |                 | Vaheta esindaj      |
| olitatud esindaja andmed taotluse menetlemisel •<br>Esindaja nimi:<br>Isikukood<br>Epost                                                                                                    |                 | Vaheta esindaj      |
| olitatud esindaja andmed taotluse menetlemisel •<br>Esindaja nimi:<br>Isikukood<br>E-post.<br>Telefoninumber:                                                                                                    |                 | Vaheta esindaj      |

# 4.2. Samm "Detailandmed"

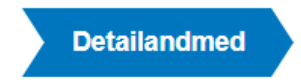

Detailandmete samm koosneb kahest plokist (vt Pilt 8):

## Pilt 8 Detailandmed

| Maksetaotluse sisestamine ja esitamine          |                                         |                         | Vajad abi? Vajuta siia |
|-------------------------------------------------|-----------------------------------------|-------------------------|------------------------|
| Uldandmed Detailandmed Kuludokumendid Lisadokum | endid Esitamine                         |                         |                        |
| Maksetaotluse ja taotleja detailandmed          |                                         |                         |                        |
|                                                 | Taotlusperiood                          | 25.08.2019 - 01.06.2021 |                        |
|                                                 | Olen käibemaksukohustuslane:            | Jah (alates 29.06.2015) |                        |
|                                                 | Tegevused on teostatud: *               | 0 💿 osaliselt           |                        |
|                                                 |                                         | O lõplikult             |                        |
| Taotluse lisaandmed                             |                                         |                         |                        |
|                                                 | Projekti elluviimisel saadud puhastulu: | 0                       |                        |
|                                                 |                                         |                         | _                      |

**Maksetaotluse ja taotleja detailandmete** sisestamise ja esitamise sammus on kajastatud taotlusperioodi käibemaksukohustuslaseks olemise info. Mainitud andmed lisanduvad vormile automaatselt äriregistrist. Selles sammus tuleb märkida, kas tegevused maksetaotlusel on esitatud osalisena või lõplikuna ehk kas kõik tegevused on teostatud lõplikult või mitte (vt Pilt 10). Vastusevariant "*Osaliselt*" tuleb valida juhul, kui toetatava tegevuse elluviimine on pooleli ning plaanis on veel maksetaotlusi esitada, arvestades meetme määruses sätestatud maksimaalset lubatud maksetaotluste arvu. Vastusevariant "*Lõplikult*" valitakse, kui kõik toetatavad tegevused on ellu viidud või kui loobutakse osade tegevuste elluviimisest ning tegemist on vaadeldava toetustaotluse kohta esitatava viimase maksetaotlusega.

Taotluse lisaandmete osas märgitakse projekti elluviimisel saadud puhastulu.

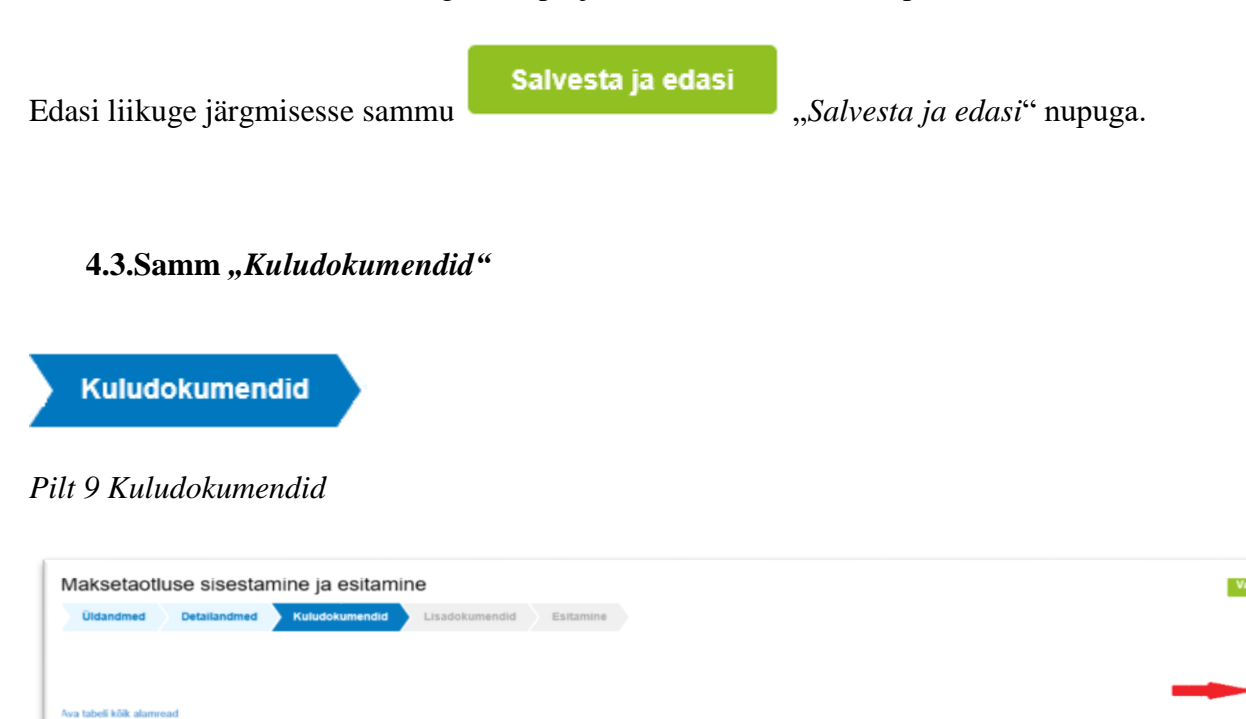

Kuludokumente sisestage uue kuludokumendi nupu alt (vt Pilt 9 punase noolega viidatud kohale).

0.00

Kustuta taotlus

#### Pilt 10 Kuludokumendi sisestamine

|                                                                          | Kuludokume                                                                                            | endi lik: • - V       | ali -              |           | ~         |               | Kasutan liisingut: *        | 🔾 Jah                |      |                    |      |
|--------------------------------------------------------------------------|----------------------------------------------------------------------------------------------------|-----------------------|--------------------|-----------|-----------|---------------|-----------------------------|----------------------|------|--------------------|------|
|                                                                          | Kuludokumendi r                                                                                       | number.*              |                    |           |           |               |                             | 0 Ei                 |      |                    |      |
|                                                                          | Kuludokumendi k                                                                                       | uupäev: *             | Ħ                  |           |           | Kuludo        | umendi tasumise kuupäev: 🏾  | Ĭ                    |      |                    |      |
|                                                                          | Kuludokumendi neto:                                                                                   | summa:*               |                    |           |           | Kalu          | okumendi tasutud summa: * 🕻 |                      |      |                    |      |
|                                                                          | Kuludokumendi käibemaksu s                                                                            | summa: * 🛙            |                    |           |           |               |                             |                      |      |                    |      |
|                                                                          | Kuludokumendi kogus                                                                                   | summa:*               |                    |           |           |               |                             |                      |      |                    |      |
|                                                                          | 1                                                                                                    | Tamija: * 🛛 Lisa      |                    |           |           |               |                             |                      |      |                    |      |
|                                                                          | Hanke vilter                                                                                          | number: 0             |                    |           |           |               |                             |                      |      |                    |      |
| uludokur<br>9 Lisa vähemal                                               | mendi jagamine teg<br>It üks seos toetusobjektiga.                                                    | jevuste v             | ahel o             |           |           |               |                             |                      |      |                    |      |
| uludokur<br>9 Lisa vähemal<br>tabeli kõik alan                           | mendi jagamine teg<br>It üks seos toetusotijektiga.                                                   | gevuste v             | ahel o             |           |           |               |                             |                      |      |                    |      |
| uludokur<br>9 Lisa vähemal<br>tabeli klik alan<br>Tegevus                | mendi jagamine teg<br>It üks seos toetusobjektiga.<br>mead<br>Objekti nimetus                         | gevuste v<br>Kalurida | ahel •<br>Netosumm |           | Kogusumma | Esialgne abil | õlik summa                  | Toetuse summ         |      | Taotleja omaosalus |      |
| uludokur<br>9 Lisa vähemal<br>tabeli kõik alan<br>Tegevus<br>DKKU        | mendi jagamine teg<br>it uks soos tootusobjektiga.<br>mead<br>Objekti nimetus                         | gevuste v<br>Kulurida | Netosumm           | a<br>0,00 | Kogusumma | Esiaigne abik | ðik sunna                   | Toetuse summ         | 3    | Taotleja omaosalus | 8,00 |
| uludokur<br>Lisa vähemal<br>tabel kik alar<br>Тедечия<br>жки<br>хеtusega | mendi jagamine teg<br>it uks seos toetusobjektiga.<br>need<br>Objekti nimetus<br>a mitteseotud kulu a | Kalurida              | Netosumm           | a<br>0,00 | Kogusumma | Esisigne abit | iblik summa                 | Toetuse summ<br>6,06 | 0,00 | Taotieja omaosalus | 0,00 |

Avaneb aken (vt Pilt 10), kus on võimalik sisestada **kuludokumendi andmed**. Valitakse kuludokumendi liik: arve, arve-saateleht, ostu-müügileping või muu. Valides kuludokumendi liigi, avanevad lisafailide lisamise võimalused. Kindlasti tuleb lisada kuludokument/arve, maksekorraldus ja üleandmise - vastuvõtmise akt. Ülejäänud valikud ei ole kohustuslikud, kui antud dokumendid ei ole tegevusega seotud.

Andmed, mis peab kindlasti sisestama, on kuludokumendi number ja selle väljastamise kuupäev, netosumma, käibemaks ja kogusumma. Käibemaksu toetamise info kuludokumendi sisestamisel tekib automaatselt (peale seda kui on sisestatud kuludokumendi liik, number ja kuupäev) sõltuvalt sellest, kas taotleja on käibemaksukohustuslane või mitte. Märkige ka kuludokumendi tasumise kuupäev ja tasutud summa.

Seejärel märkige tarnija (vt Pilt 11), valige kas tegu on juriidilise või eraisikuga ja siis salvestage kasutades

Salvesta

"Salvesta" nuppu.

#### Pilt 11 Tarnija

| Riik            | Eesti 🗸                     |  |
|-----------------|-----------------------------|--|
| Tarnija tüüp: * | Juridiline isik     Eralsik |  |
| Registrikood: * |                             |  |
| Nimi: *         |                             |  |

Kui esitatav kuludokument on seotud toetatava tegevusega, mille elluviimiseks on korraldatud hange Riigihangete seaduse kohaselt, siis antud väljale tuleb kirja panna selle hanke viitenumber. Kui tegevuse elluviimiseks ei ole hanget korraldatud, siis jääb antud väli tühjaks.

Taotleja peab märkima, kas toetatava tegevuse puhul on kasutatud liisingut või ei. Kui märgitakse "*Jah*", siis tuleb lisada ka liisingupartneri nimi, registrikood, liisinglepingu number ja lepingu sõlmimise kuupäev.

Peale kuludokumendi sisestamist peab siduma kuludokumendi ka tegevuste vahel (vt Pilt 10). Vali *"Lisa"*, seejärel avaneb uus aken (vt Pilt 12).

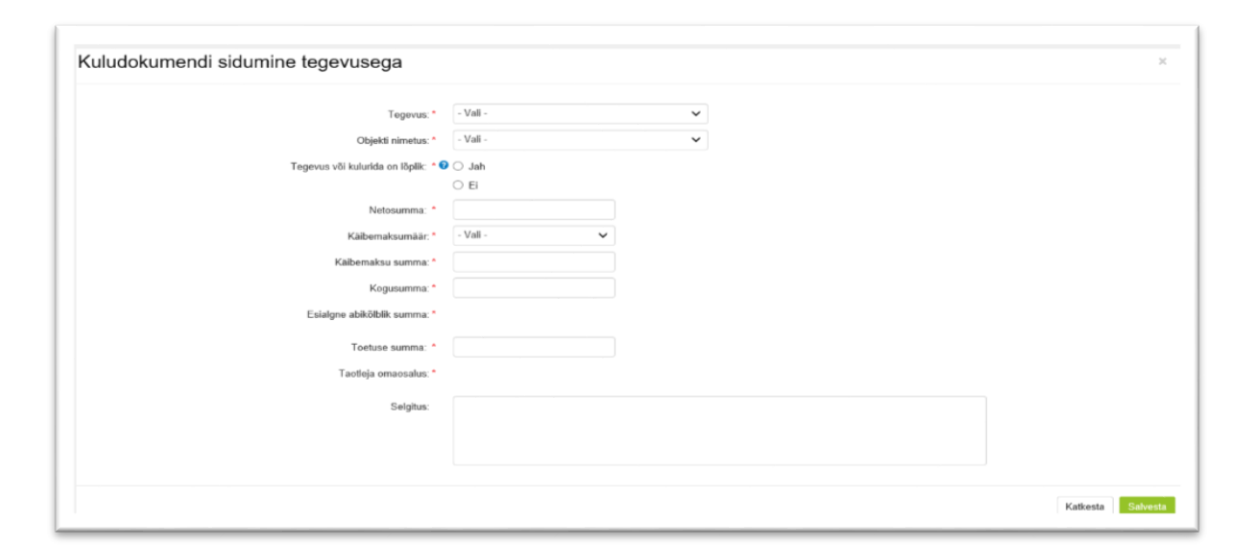

Pilt 12 Kuludokumendi sidumine tegevusega

Märkige kõik andmed ja salvestage leht. Teie sisestatud andmed on nähtavad kuludokumendilehel (vt Pilt 13).

#### Pilt 13 Täidetud kuludokumendi samm

| Kuludolumend IRF *                                                                                                    | Kasutan liisi<br>ndi tasumise kuuj<br>mendi tasutud sur<br>Kuludoku | ingut • () Jah<br>() Ei<br>päev: • ()<br>mma: • ()<br>ment: • (+ La |                       |                                       |                         |                              |
|----------------------------------------------------------------------------------------------------|---------------------------------------------------------------------|---------------------------------------------------------------------|-----------------------|---------------------------------------|-------------------------|------------------------------|
| Kaludskumend number.*     Kaludskumend kuspiler.*     Kaludskumend kuspiler.* | ndi tasumise kuu;<br>mendi tasutud sur<br>Kuludoku                  | 0 Ei<br>päev: • 0<br>mma: • 0<br>ment: • 12                         | ×                     |                                       |                         |                              |
| Kuludolumendi kupilez.*  Kuludolumendi kupilez.*  Kuludolumendi netourmez.*  Kuludolumendi netourmez.*  Kuludolumendi netourmez.*  Kuludolumendi netourmez.*                                                                                                    | ndi tasumise kuuj<br>mendi tasubud sur<br>Kuludoku                  | mma: • • • • • • • • • • • • • • • • • • •                          |                       |                                       |                         |                              |
| Kabemaka on toetakor.* E Kaludoka                                                                                                    | mendi tasutud sur<br>Kuludoku                                       | mma: • 🛛                                                            | a fail                |                                       |                         |                              |
| Kuludokumendi natosumma *                                                                                                    | Kuludoku                                                            | ment • Lis                                                          | un finil              |                                       |                         |                              |
| Kuludolumend käibenalsu sunna: " 🕒                                                                                                    |                                                                     |                                                                     |                       |                                       |                         |                              |
|                                                                                                    |                                                                     |                                                                     | docx                  | 11.1 kB 🔒 Kustuta                     |                         |                              |
| nasudokumendi kogusumina. *                                                                                                    |                                                                     |                                                                     |                       |                                       |                         |                              |
| Tamija: * 🔍 Muuda                                                                                                    | Maksekom                                                            | aldus: • • Us                                                       | sa tari               |                                       |                         |                              |
| Hanka vitenumber: 🔍                                                                                                    |                                                                     |                                                                     | docx                  | 11.1 kB 😸 Kustut                      | la la                   |                              |
| Úlean                                                                                                    | lmise-vastuvõltnis                                                  | e akt • • Lie                                                       | sa fail               |                                       |                         |                              |
|                                                                                                    |                                                                     |                                                                     | .doox                 | 11.1 kB 🔒 Kustut                      | •                       |                              |
|                                                                                                    |                                                                     | Muu: +Lie                                                           | se foil               |                                       |                         |                              |
|                                                                                                    | lisiond                                                             | tie                                                                 | un fail               |                                       |                         |                              |
|                                                                                                    |                                                                     |                                                                     |                       |                                       |                         |                              |
| Tarrija post iliangua                                                                                                    | ndjale väljastatud                                                  | arve: +Lie                                                          | on fail               |                                       |                         |                              |
|                                                                                                    | Makseg                                                              | nafi: +Li                                                           | on fail               |                                       |                         |                              |
|                                                                                                    |                                                                     |                                                                     |                       |                                       |                         |                              |
| dokumendi jagamine tegevuste vahel o                                                                                                    |                                                                     |                                                                     |                       |                                       |                         |                              |
| 1 Ville demand                                                                                                    |                                                                     |                                                                     |                       |                                       |                         |                              |
|                                                                                                    |                                                                     |                                                                     |                       |                                       |                         |                              |
| ervas Cējekti nimetus                                                                                                    | Kulurida                                                            | Netosumma                                                           | Kogusumma             | Esialgne abikölblik summa             | Toetuse summa           | Taotleja omaosalus           |
| peus Cójekti nimetus trispotaessis ressunisikästiku irto- ja kommunikatsioonitehnoloogia lahenduse soetamine ja peigaktamine Todmisproteessi ressunisikästiku irto- ja kommunikatsioonitehnoloogia lahendus                                                                                                    | Kulurida                                                            | Netosumma<br>1 000,00                                               | Kogusumma<br>1 200,00 | Esialgne abikölblik summa<br>1 000.00 | Toetuse summa<br>400,00 | Taotleja omaosalus<br>800.00 |

Punase ringiga tähistatud pluss-märgist (vt Pilt 13) on võimalik vaadata sisestatud kuludokumendi andmeid ja neid vajadusel tegevuste lõikes muuta. Selleks kasutage pliiatsit (vt Pilt 14).

Pilt 14 Andmete parandamise võimalus

| Kuludokumendi jagamine tegevuste vahel •                                          |                              |                                                                                 |         |          |          |                                      |        | Line   |
|-----------------------------------------------------------------------------------|------------------------------|---------------------------------------------------------------------------------|---------|----------|----------|--------------------------------------|--------|--------|
| Ava tabeli küik alammead                                                          |                              | Middle data to                                                                  |         |          | 16-      | F                                    |        |        |
| Tootmisprotsessis ressursisäästliku info- ja kommunikatsioonitehnoloogia lahendus | ie soetamine ja peigaldamine | Tootmisprotsessi ressursisäästiku info- ja kommunikatsioonitehnoloogia lahendus | Kulunda | 1 000,00 | 1 200,00 | Estargne abikolbik summa<br>1 000,00 | 400,00 | BCD.00 |
| Tegeva väikuluta on lõpik:<br>Käbemaksumää:<br>Käbemaksu sunna:<br>Seigitus:      | Ei<br>20%<br>200.00<br>Nest  |                                                                                 |         |          |          |                                      |        | U      |
| KORRU                                                                             |                              |                                                                                 |         | 1 000,00 | 1 200,00 | 1 000,00                             | 400,00 | 800,99 |

Lõpuks peab kuludokumendi andmete sammus (vt Pilt 10) märkima, kas kuludokumendil on taotlusega mitte seotud kulu andmeid. Kui vajutatakse *"Jah"*, siis peab täpsustama, milline kulu on mitteseotud kulu.

Selleks, et lisada uus kuludokument, on sammust võimalik edasi liikuda kahel viisil (vt pilt 15). Selleks on

| kasutage nuppu                                | Salvesta ja lisa järgmine (tühjalt lehe               | elt)  | "Salvesta  | ja lisa järgmine  |
|-----------------------------------------------|-------------------------------------------------------|-------|------------|-------------------|
| (tühjalt lehelt)" või<br>järgmine (eeltäidett | Salvesta ja lisa järgmine (eeltäidet<br>ud vormilt)". | ud vo | ormilt)    | "Salvesta ja lisa |
| Kui rohkem kuludo<br>"Salvesta ja lõpeta"     | okumente ei lisata, siis lõpetage samm vajutades (    | Sa    | ilvesta ja | a lõpeta          |

Pilt 15 Kuludokumendi sammust edasi liikumine

| Katkesta | Salvesta | Salvesta ja lõpeta | Salvesta ja lisa järgmine (tühjalt lehelt) | Salvesta ja lisa järgmine (eeltäidetud vormilt) |
|----------|----------|--------------------|--------------------------------------------|-------------------------------------------------|
|          |          |                    |                                            |                                                 |

Peale kuludokumentide sisestamist on kõiki sisestatud dokumente näha ühelt ekraanilt (vt Pilt 16).

Pilt 16 Maksetaotluse vaade peale kuludokumentide sisestamist

| laksetaotiuse                              | sisestamine ja esi                                         | tamine                                                                   |                                       |           |           |           |         |           | Vaja         | ad abi? Vaj | uta : |
|--------------------------------------------|------------------------------------------------------------|--------------------------------------------------------------------------|---------------------------------------|-----------|-----------|-----------|---------|-----------|--------------|-------------|-------|
| Üldandmed De                               | tailandmed Kuludokume                                      | ndid Lisadokumendid Esitam                                               | ine                                   |           |           |           |         |           |              |             |       |
|                                            |                                                            |                                                                          |                                       |           |           |           |         |           |              | Uus kulude  | okum  |
| a tabeli kõik alamread<br>Kuludokumendi nr | к                                                          | uludokumendi ko                                                          | Kulurida                              | Netosumma | Käibemaks | Kogusumma | Toetuse | Taotleia  | Tarnija nimi | Liisin      | a     |
|                                            |                                                            |                                                                          |                                       |           |           |           | summa   | omaosalus |              |             |       |
| OOTMISPROTSESSIS R<br>AIGALDAMINE - TOOTN  | RESSURSISÄÄSTLIKU INFO- JA K<br>MISPROTSESSI RESSURSISÄÄST | OMMUNIKATSIOONITEHNOLOOGIA LAHEN<br>'LIKU INFO- JA KOMMUNIKATSIOONITEHNO | DUSE SOETAMINE JA<br>DLOOGIA LAHENDUS | 1 000,00  | 200,00    | 1 200,00  | 400,00  | 800,00    |              |             |       |
| 1                                          | 1                                                          | 7.09.2019                                                                |                                       | 1 000,00  | 200,00    | 1 200,00  | 400,00  | 800,00    |              | Ei          |       |
|                                            | Kuludokumendi liik                                         | Arve                                                                     |                                       |           |           |           |         |           |              |             |       |
|                                            | Kuludokumendi netosumma                                    | 1 000,00                                                                 |                                       |           |           |           |         |           |              |             |       |
|                                            | Kuludokumendi kogusumma                                    | 1 200,00                                                                 |                                       |           |           |           |         |           |              |             |       |
|                                            | Tarnija registri- või isikukood                            | siin on kood                                                             |                                       |           |           |           |         |           |              |             |       |
|                                            | Tasumise kuupäev                                           | 17.09.2019                                                               |                                       |           |           |           |         |           |              |             |       |
|                                            | Tasutud summa                                              | 1 200,00                                                                 |                                       |           |           |           |         |           |              |             |       |
|                                            | Kuludokumen                                                | t .docx                                                                  |                                       | 11.1 kB   |           |           |         |           |              |             |       |
|                                            | Maksekorraldus                                             | .docx                                                                    |                                       | 11.1 kB   |           |           |         |           |              |             |       |
|                                            | Üleandmise-vastuvõtmise ak                                 | t docx                                                                   |                                       | 11.1 kB   |           |           |         |           |              |             |       |
|                                            | Tegevus või kulurida on lõplik                             | Ei                                                                       |                                       |           |           |           |         |           |              |             |       |
|                                            | Selgitus                                                   | siin on selgitus                                                         |                                       |           |           |           |         |           |              |             |       |
| окки                                       |                                                            |                                                                          |                                       | 1 000,00  | 200,00    | 1 200,00  | 400,00  | 800,00    |              |             |       |
|                                            |                                                            |                                                                          |                                       |           |           |           |         |           |              |             |       |
|                                            |                                                            |                                                                          |                                       |           |           |           |         |           |              | _           | -     |

Edasi

#### 4.4. Samm "Lisadokumendid"

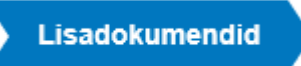

Lisadokumentide sammus saab lisada näiteks ehitise kasutusluba, kui see on antud taotluses vajalik.

Pilt 17 Lisadokumendi sisestamine

| Üldandme    | d Detailandmed | Kuludokumendid | Lisadokumendid | Esitamine |   |          |               |          |                 |          |                   |
|-------------|----------------|----------------|----------------|-----------|---|----------|---------------|----------|-----------------|----------|-------------------|
| Lisadok     | umendid        |                |                |           |   |          |               |          |                 |          |                   |
| Faili nimi  | Dokumendi liik |                |                |           |   | Selgitus |               |          |                 |          |                   |
| + Lisa fail | -Vali-         |                |                |           | ~ |          | Salvesta rida | Katkesta |                 |          |                   |
| _1_         |                |                |                |           |   |          |               |          |                 |          |                   |
| -           |                |                |                |           |   |          |               |          | Kustuta taotlus | Salvesta | Salvesta ja edasi |

Lisa dokument lisage "Lisa fail" alt (vt Pilt 17). Seejärel valige dokumendi liik ja kirjutage selgitus. Lõpuks

| salvestage rida, vajutades nuppu | Salvesta rida | "Salvesta | rida". | Järgmisesse | sammu | liikuge | edasi |
|----------------------------------|---------------|-----------|--------|-------------|-------|---------|-------|
| Salvesta ja edasi "Salvesta ja   | edasi" nupuga |           |        |             |       |         |       |

4.5. Samm "Esitamine"

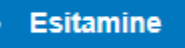

Esitamise sammus saab taotleja kontrollida, kas taotletav toetuse summa on õige. Samuti saab kontrollida, kas esitatud maksetaotluse faili saab avada PDFina, millelt saate üle vaadata kõik esitatud andmed ning nende

õigsus (vt Pilt 18). Lõplikuks esitamiseks vajutage

Pilt 18 Maksetaotluse esitamine

| Maksetaotlu  | use sisestan | nine ja esitami  | ne                    |           |
|--------------|--------------|------------------|-----------------------|-----------|
| Üldandmed    | Detailandmed | Kuludokumendid   | Lisadokumendid        | Esitamine |
| Esita taotlu | 6            |                  |                       |           |
|              |              | Ta               | otletav summa: 400,00 |           |
|              |              | Taotlus sisestat | ud andmetega: Ava P   | DF        |
|              |              |                  |                       |           |
|              |              |                  |                       |           |